鶴見大学教職員メール 先進認証対応マニュアル (Outlook2016 以前用) ~POP アカウント修正手順~ 注意:本作業を実施すると、一時的にアカウントが削除されます。メールボックス・予 定表・連絡先情報も合わせて削除されることになるため、必要なデータは本作業にて 確実にバックアップを実施するようにして下さい。

#### 1 連絡先をバックアップする(任意)

1.1 「Outlook」を起動し、「ファイル」をクリック。下図のように遷移したら、「開く/エクスポート」→「インポート/エクスポート」をクリック。

| 🤷 迷惑メール -                      | @tsurumi-u.ac.jp             | - Outlook                                                  |
|--------------------------------|------------------------------|------------------------------------------------------------|
| $\odot$                        | 開く                           |                                                            |
| ☆ 情報 聞 エクスポート</p               | 「二」<br>予定表を開く                | <b>予定表を開く</b><br>Outlook で予定表ファイル (.ics, .vcs) を開きます。      |
| 名前を付けて保存<br>存<br>添付ファイルの家<br>存 | して<br>Outlook デー<br>タファイルを開く | <b>Outlook データファイルを開く</b><br>Outlook データファイル (.pst) を開きます。 |
| EDIA                           | ←→<br>インボート/エク<br>スポート       | <b>インボート/エクスボート</b><br>ファイルと設定をインボートまたはエクスボートします。          |
|                                | レーダーの<br>100ユーザーの<br>フォルダー   | <b>他のユーザーのフォルダー</b><br>他のユーザーとの共有フォルダーを開きます。               |
|                                |                              |                                                            |
| Office アカウント                   |                              |                                                            |
| フィードバック                        |                              |                                                            |
| オプション                          |                              |                                                            |
| 終了                             |                              |                                                            |

1.2 下図左のダイアログが表示されたら「ファイルにエクスポート」を選択し「次へ」をクリック。下図右のように遷移するので「Outlook データファイル」を選択し「次へ」をクリック。

| インボート/エクスボート ウィザー | k                                                                                                    | ファイルのエクスポート                                        |
|-------------------|----------------------------------------------------------------------------------------------------|----------------------------------------------------|
|                   | 実行する処理を選択してください(C):                                                                                                    | エクスポートするファイルの種類を選択してください(C):                       |
|                   | iCalendar ( ics) およは vCalendar フィル (,vcs) のインボート<br>OPML ファイルかの RSS フィードのナンボート<br>vCard ファイルへの RSS フィードの120ズホート<br>vCard ファイルへの RSS フィードの120ズホート<br>ITHTマード リストルシの RSS フィードの120ズホート<br>111437 - ビッストルシの RSS フィードの120ボート<br>4100プログラムまたはファイルからのインボート<br>11001- | <u>Outloot アーダ ファイル (pst)</u><br>アキスト ファイル (シスピロの) |
|                   | acter:<br>他のプログラムに Outlook のデータをエクスポートします。<br>< 戻ら(B) 次へ(N) > キャンセル                                                                                                    | < 展る(B) 淡へ(N) > キャンビル                              |

1.3 下図左のダイアログが表示されたら、必要な連絡先フォルダを指定して「次へ」をクリック。下図右のように遷移したら、「参照」をクリ ックし、任意のファイル名を指定したら「完了」をクリック。

| Outlook データ ファイルのエクスボート | ·                    | く Outlook データ ファイルのエクスポー | •                                                                                                    |
|-------------------------|----------------------|--------------------------|----------------------------------------------------------------------------------------------------|
| 5                       | 192ポートする27#1/9~(E):  |                          | エクスポート ファイル名(F):<br><b>76¥Documents¥Outlook ファイル¥backup.pst</b><br>オプション<br>● 重復した場合、エクスポートするアイテムと置き換える(E)<br>■ 重復したらエクスポートする(A)<br>● 重復したらエクスポートしない(D) |
|                         | <原る(8) 次へ(N) > キャンセル |                          | < 戻る(B) 完了 キャンセル                                                                                                    |

- 1.4 以上で作業終了です。
- 2 予定表をバックアップする(任意)
  - 2.1 「Outlook」を起動し、左下アイコンより「予定表(カレンダーのアイ コン)」をクリック。下図下のように遷移したら、「予定表の保存」を クリック。

| 0                                                                                                    | P date                 |                      |                                |                               |                    |            |          | × |
|----------------------------------------------------------------------------------------------------|------------------------|----------------------|--------------------------------|-------------------------------|--------------------|------------|----------|---|
| 7/16 <u>A-A</u> 1995 8                                                                                                    | # ~&7 I                | ESET                 |                                |                               | 4                  | ? гінэйона | ेन्द्र स | D |
| ELLIFE 🗖 BLUGH                                                                                                    | 89¥C =                 | a 🖷 1966.            | Teens Silk                     | 9 E . I                       | 1 🗆 🖻              | 18 H       |          | 4 |
| < 2022年7/1 >                                                                                                    | 90 €                   | > 20224              | ₣ 7月                           |                               | PAN, 828 -         |            | c Ⅲ = ~  | ŝ |
| 26 27 28 29 30 1 2                                                                                                    | 8                      | я                    | 火                              | *                             | *                  | *          | ±        | Ŀ |
| 3         4         5         6         7         8         9           10         11         12         13         14         15         16           17         18         19         20         21         22         23 | 6月26日                  | 27日                  | 28日                            | 298                           | 308                | 7月1日       | 28       |   |
| 24 25 26 27 28 29 30<br>31 1 2 1 4 5 6                                                                                                    | 38 - 6M                | 4日・大党                | 5日・舟口                          | 6日 · 党耕                       | 7日・取引              | 8日·克貢      | 9日,仍知    |   |
| ・個人用の予定表<br>学式表                                                                                                    | 10日·大安                 | 11日·市口               | 12日·克牌                         | 13日 - 赵引                      | 14日 - 元商           | 15H · 6.M  | 16日·大安   | 5 |
|                                                                                                    | 17日 - 赤口               | 1881 - 728           | 19日、25月                        | 20日 - 先発                      | 21EI - (/38        | 22日 - 大安   | 23日 - 赤口 |   |
| e 🔳 🕫 e                                                                                                    | 24日、先勝                 | 25日 - 和引             | 26日·先角                         | 27日、松弛                        | 28日·大会             | 29日、先榜     | 30日・丸引   | l |
| and the second second                                                                                                    |                        |                      |                                |                               | 100                | 172        |          | 1 |
| 開くノエクスポート                                                                                                    | + POP/                 | SMTP                 |                                |                               |                    |            |          |   |
| American                                                                                                    | + 1000                 | アカウ                  | ントの設定                          |                               |                    |            |          |   |
| n<br>Briter (navite<br>Ti                                                                                                    | アカワント<br>設定 ~          | 20710<br>0           | ントの設定を変す<br>S または Androio      | E、または追加の<br>d 用の Outlook      | 撮続を設定します<br>アプルと入手 |            |          |   |
| 予定派の保存<br>日间                                                                                                    | <u>р</u> -л            | メール                  | ポックスの話<br>>アイテムの完全#            | と定<br>ADDCや型理をADD             | 用して、メールボッ          | フスのサイズを管理  | ELIT.    |   |
|                                                                                                    | (1)<br>仕分けルール<br>通知の管理 | 仕分けれ<br>仕分けれ<br>は削除さ | ナルールと通<br>ールと通知を使用<br>れたときに更新信 | [矢]<br>用して、受信メーノ<br>1銀を受け取ります | レメッセージを整け<br>「。    | 聖し、アイテムが追  | 加、変更、また  |   |
|                                                                                                    | に<br>この<br>の管理         | 無効(<br>Outloof       | こなった CC                        | )M アドイン<br>与える COM ア          | の表示                | r.         |          |   |
| Office アカワント                                                                                                    | 18                     |                      |                                |                               |                    |            |          |   |
| 72-1060                                                                                                    |                        |                      |                                |                               |                    |            |          |   |

2.2 ダイアログが表示されたら、「その他のオプション」をクリック。下
 図下のように遷移するので、以下のように指定して「OK」をクリック。その後「保存」をクリック。
 期間:予定表全体
 詳細情報:詳細情報

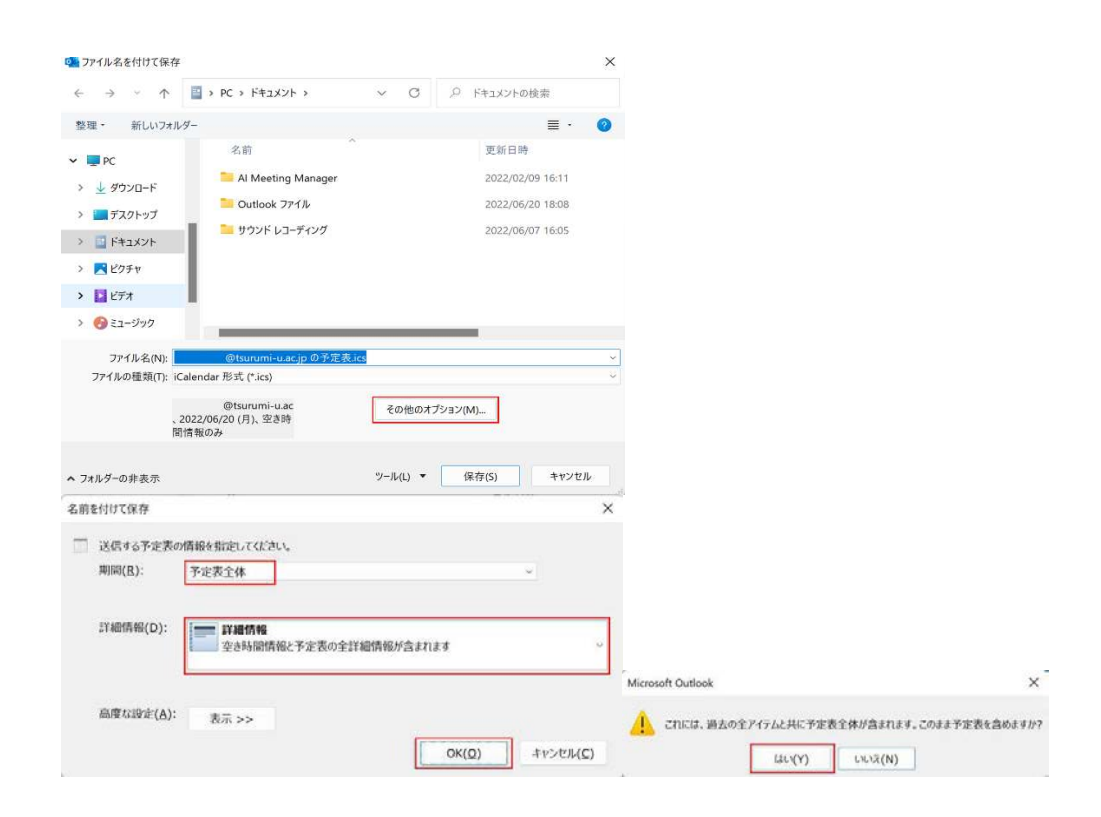

2.3 以上で作業終了です。

### 3 旧アカウントを削除する。

3.1 「ファイル」から「アカウント設定」→「アカウント設定」をクリッ ク。

|                         | アカウント情報                                                                       |                                       |
|-------------------------|-------------------------------------------------------------------------------|---------------------------------------|
| <b>11</b>               | @tsurumi-u.ac.jp<br>POP/SMTP                                                  |                                       |
| V20000 1                | + アカウントの追加                                                                    |                                       |
| intellecti<br>Azoreania | アカウントの設定<br>このアカウントの設定 きます。<br>アカウント<br>アカウントの設定 きます。<br>・ IOS 用FLM Android J | また5点monDKを決定します。<br>90 Gutlook バジキス手  |
|                         |                                                                               | -                                     |
| 6                       | クガリントBOE(A)…<br>アカリントを追加または特徴ませるか、現在<br>の後時的学校音楽します。                          | 皇を利用して、メールよックスのサイズを始建します。             |
|                         | ○ パスワードを更新(U)<br>○ dutlock ER(9-3)でしまりのワントのパ<br>スワードを支付します。                   |                                       |
|                         | クカウントちと同時の時定(N)<br>アカウントなたと同時の時定(N)<br>たとノルマーの同期の設定を支払します。                    | 信メール メッシージを解明し、アイラムが広却、変更、また<br>取らさす。 |
|                         | ● サーバーの設定(S)<br>サーバー名:ホート::51:0585227.02<br>大力情報を受用します。                       | の表示<br>CM PECA 新聞 A L                 |
| ine 790 st              | (コープロファイルの変更(P)<br>し、Nicrosoft Outlook を开いるMULT、Ref<br>プロファイルを通知します。          |                                       |
| no consection           | 〇一 プロファイルの管理(0)                                                               |                                       |

 3.2 下図のダイアログが表示されたタブが「メール」になっていることを 確認し、種類が「POP/SMTP」となっている対象メールアドレスを選択 して「削除」をクリック。注意ダイアログが表示されたら「はい」を クリック。

| ール データファイル                  | RSS フィード SharePoint リスト インターネット予定表                                                                                        | 公開予定表 アドレス帳                                                     |  |
|-----------------------------|----------------------------------------------------------------------------------------------------|-----------------------------------------------------------------|--|
| ┫新規(N) 🎾修                   | 復(B) 🚰 変更(A) 🛇 設定に設定(D) 🗙 削除(M                                                                                            | ) 🕈 🕈                                                           |  |
| 公前                          | 種類                                                                                                    |                                                                 |  |
| @tsup                       | umi-u ac in POP/S                                                                                                    | MTP (送信で使用する歴定のアカウント)                                           |  |
|                             | Microsoft Outlook                                                                                                    |                                                                 |  |
|                             | Δ ご注意ください。このアカウントを削除すると、アカウントの                                                                                            | オフラインキャッシュの内容も削除されます。オフ                                         |  |
|                             | ▲ ご注意(ださい。このアカウントを削除すると、アカウントの<br>ライン .ost ファイルのバックアップを作成する方法につい<br>続行しますか?                                               | オフライン キャッシュの内容も削除されます。オフ<br>には、ごちらをご覧ください。<br>はい いいえ            |  |
| 択したアカウントでは、                 |                                                                                                    | オフライン キャッシュの内容も別除されます。オフ<br>ては、 <u>こちら</u> をご覧(ださい。<br>はい しいえ   |  |
| !択したアカウントでは、<br>フォルダーの変更(F) | ご注意(ださい、このアカウントを削除すると、アカウントの<br>ライン・ost ファイルのパッグアップを作成する方法につい<br>読行しますか?   新しいメッセージを次の場所に配信します:<br>@tsurumi-u.ac.jp¥受信トレイ | オフライン キャッシュの内容は削除されます。オフ<br>には、 <u>こちら</u> をご覧ください。<br>はしい しいいえ |  |

3.3 以上で作業終了です。

# 4 Exchange アカウントを追加する。

4.1 「ファイル」から「アカウント設定」→「アカウント設定」をクリック。

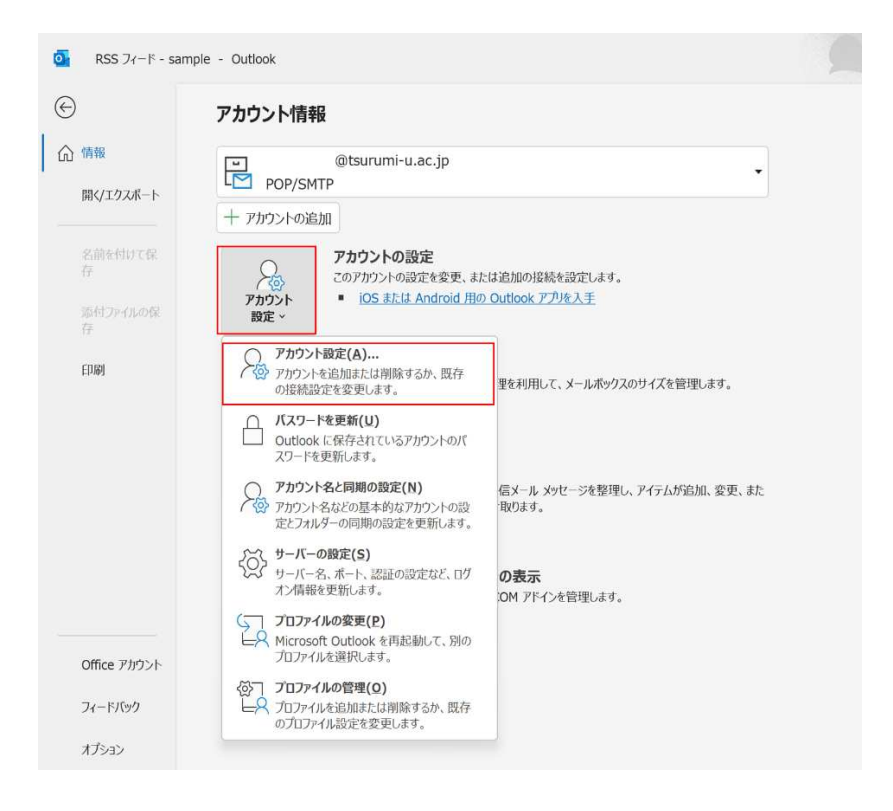

4.2 下図上のダイアログが表示されたら「新規」をクリック。下図下のダ イアログが遷移したら、以下のように入力して「次へ」をクリック。

名前:任意で入力 電子メールアドレス:追加するメールアドレス パスワード/パスワードの確認入力:共通パスワード

| and a second second second second second second second second second second second second second second second s        |                                                                                                 |   |                                                                                 |
|----------------------------------------------------------------------------------------------------|-------------------------------------------------------------------------------------------------|---|---------------------------------------------------------------------------------|
| 新观(N) 梁博德(R).                                                                                                    | · 雪雯更(A) ♥ 開注1 設定(D) ★ 明琮(M) ♥ ♥                                                                |   |                                                                                 |
| 149                                                                                                    | 1934                                                                                            |   |                                                                                 |
|                                                                                                    |                                                                                                 |   |                                                                                 |
|                                                                                                    |                                                                                                 |   |                                                                                 |
|                                                                                                    |                                                                                                 |   |                                                                                 |
|                                                                                                    |                                                                                                 |   |                                                                                 |
|                                                                                                    |                                                                                                 |   |                                                                                 |
|                                                                                                    |                                                                                                 |   | B1/2/01                                                                         |
| NL AND BY                                                                                                    |                                                                                                 |   | (2)601                                                                          |
| ントの追加<br>りアカウント セットアップ                                                                                                  |                                                                                                 |   | (2)ຣິປາສ                                                                        |
| ントの追加<br><b>)アカウント セットアップ</b><br>&くの電子メール アカウントを自                                                                       | 動的に設定できます。                                                                                      |   | ព្រប់ត(្រូ                                                                      |
| ントの追加<br>)アカウント セットアップ<br>らくの電子メール アカウントを自<br>電子メール アカウント(A)                                                            | 動的に設定できます。                                                                                      |   | (2)ຣູບາສ                                                                        |
| ントの追加<br>か <b>アカウント セットアップ</b><br>&くの電子メール アカウントを自<br>電 <b>子メール アカウント(A)</b>                                            | 動的に設定できます。                                                                                      | 7 | (2)¢UM                                                                          |
| ントの追加<br><b>)アカウント セットアップ</b><br>多くの電子メール アカウントを自<br>電子メール アカウント(A)                                                     | 動的に設定できます。                                                                                      | ] | (2)6UM                                                                          |
| ントの追加<br><b>トアカウント セットアップ</b><br>多くの電子メール アカウントを自<br>電子メール アカウント(A)<br>名前( <u>Y</u> ):                                  | 動的に設定できます。<br>例: Eiii Yasuda                                                                    |   | (2)6UR                                                                          |
| ントの追加<br><b>)アカウント セットアップ</b><br>多くの電子メール アカウントを自<br>電子メール アカウント(A)<br>名前(Y):                                           | 動的に設定できます。<br>例: Eiji Yasuda                                                                    |   | MU&(C)                                                                          |
| ントの追加<br><b>かかうント セットアップ</b><br>多くの電子メール アカウントを自<br>電子メール アカウント( <b>ム</b> )<br>名前( <u>Y</u> ):<br>電子メール アドレス(E):        | 動的に設定できます。<br>例: Eiji Yasuda<br>例: eiji@contoso.com                                             |   | (2)&UM                                                                          |
| ントの追加<br><b>かかうント セットアップ</b><br>多くの電子メール アカウントを自<br>電子メール アカウント(A)<br>名前( <u>(</u> ):<br>電子メール アドレス( <u>E</u> ):        | 動的に設定できます。<br>例: Eiji Yasuda<br>例: eiji@contoso.com                                             |   | (2)&UR                                                                          |
| ントの追加<br><b>(アカウント セットアップ</b><br>をくの電子メール アカウントを自<br>電子メール アカウント(A)<br>名前(①):<br>電子メール アドレス(E):<br>パスワード(P):            | 動的に設定できます。<br>例: Eiji Yasuda<br>例: eiji@contoso.com                                             |   | (2)6UM                                                                          |
| ントの追加<br>(アカウント セットアップ<br>5くの電子メール アカウントを自<br>電子メール アカウント(A)<br>名前(Y):<br>電子メール アドレス(E):<br>パスワード(P):<br>パスワードの確認入力(I): | 動的に設定できます。<br>例: Eiji Yasuda<br>例: eiji@contoso.com<br>インターネット サービス プロバイダーから提供されたパスワードを入力してください |   | 20<br>20<br>20<br>20<br>20<br>20<br>20<br>20<br>20<br>20<br>20<br>20<br>20<br>2 |

4.3 下図左のように遷移したら完了までお待ちください。ダイアログが表示された場合、「職場または学校アカウント」をクリックし、メールパスワード(共通パスワード)を入力し「サインイン」をクリック。

|                           | ×                                                                                                    |
|---------------------------|----------------------------------------------------------------------------------------------------|
| 7502/10년50 × ×<br>メーキ すって | ×<br>Microsoft<br>@tsurumi-u.acjp<br>パスワードの入力<br>パスワード<br>パスワード<br>パスワード<br>パンワード<br>パンワード<br>パンワード<br>パンフード<br>パンフード<br>パンフード |
|                           | <b>リインフ</b><br>利用現約 ブラバSーとCooke                                                                                                |

4.4 サインインが成功すると、下図のようなダイアログが表示されるの で、「完了」をクリックし、Outlookを再起動する。

| アカウントの追加<br>セットアップの完 | 7                                      | ><br>*           |
|----------------------|----------------------------------------|------------------|
| 構成中                  |                                        |                  |
| アカウントの影              | 定を行っています。この処理には数分かかることがあります。           |                  |
| ~                    | ネットワーク接続を確立しています                       |                  |
| ~                    | @tsurumi-u.ac.jp の設定を探しています            |                  |
| ~                    | メール サーバーにログオン                          |                  |
| おめでと                 | うございます。電子メール アカウントの設定が完了し、使えるようになりました。 |                  |
| □ アカウント設             | 定を変更する(C)                              | 別のアカウントの追加(A)    |
|                      |                                        | < 戻る(B) 完了 キャンセル |

4.5 以上で作業は終了です。

#### 5 連絡先をインポートする(任意)

5.1 「Outlook」を起動し、「ファイル」をクリック。下図のように遷移したら、「開く/エクスポート」→「インポート/エクスポート」をクリック。

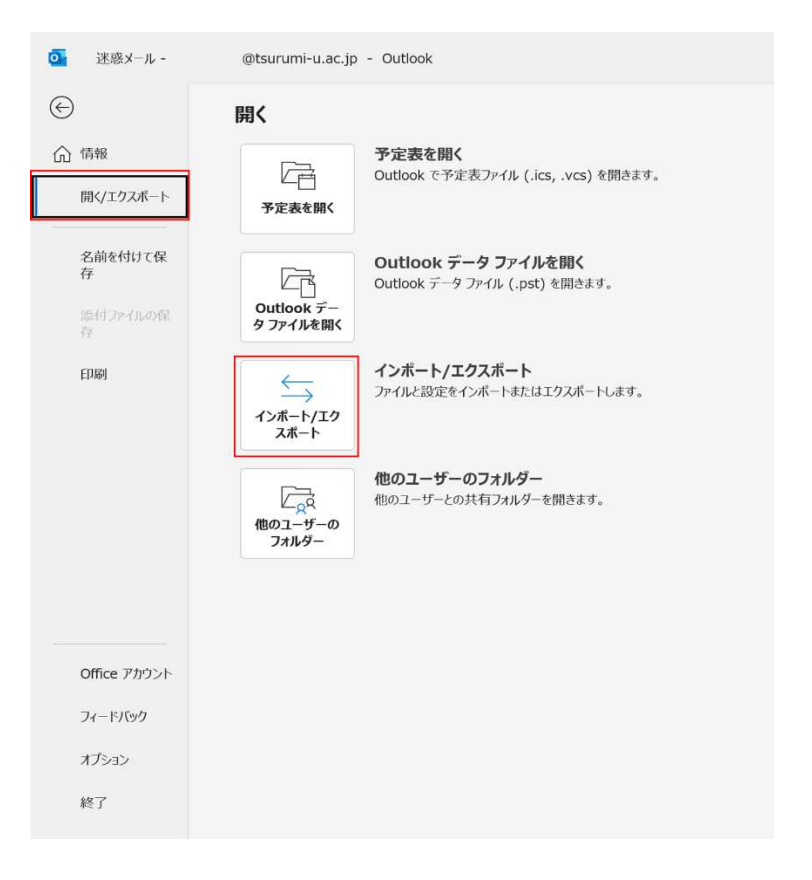

 5.2 下図左のダイアログが表示されたら「他のプログラムまたはファイル からのインポート」を選択し「次へ」をクリック。下図右のように遷
 移するので「Outlook データファイル」を選択し「次へ」をクリック。

| ンポート/エクスポート ウィザー | 94<br>- 19                                                                                                    | ファイルのエクスポート |                                               |
|------------------|----------------------------------------------------------------------------------------------------|-------------|-----------------------------------------------|
|                  | 実行する処理を通知してください(C):                                                                                                    |             | エクスポートするファイルの種類を選択してください(C):                  |
|                  | Collendar ( Loc) おけぶ VCalendar フィルス (.vcs) のインボート<br>OPHL フィイルンボ RSS フィードのクレボート<br>OPHL フィルンの RSS フィードのスクボート<br>vCard フィンス (.vcd) のくパート<br>PXr(た) - V2スパート<br>アメパカー V2スパート<br>オレスシュート<br>スパカー V2スパート |             | <u>(040508 データファイル(pst)</u><br>テモストンイル(225CE) |
|                  | (他の力177-26また日ンイムが590インボート)<br>総約:<br>他の力127564: Outlook のデータを1222ボートによす。                                                                                                    |             |                                               |
|                  | < 戻る(8) 数へ(N) > キャンセル                                                                                                    |             | < 戻る(B) 次へ(N) > キャンセル                         |

5.3 下図左のダイアログが表示されたら「参照」をクリックし、バックア ップしたファイルを指定し「次へ」をクリック。下図右のように遷移 したら、インポート先に連絡先フォルダを指定し、「以下のフォルダ ーにアイテムをインポートする」を選択、追加した対象メールアドレ スを指定して「完了」をクリック。

| Outlook データ ファイルのインボ | ×                                                                                                    | Outlook データ ファイルのインボート<br>インボートするフォルダー                                               | -の選択(E):                                                              |
|----------------------|----------------------------------------------------------------------------------------------------|--------------------------------------------------------------------------------------|-----------------------------------------------------------------------|
|                      | インボートするファイノル(E):<br>Documents¥Outlook ファイ/ル¥address.pst<br>オプション<br>④ 重視した場合、インボートするアヽイテムと置き換える(E)<br>〇 重視したモインボートする(A) | ▼ 20 Outlook デー<br>回 削除液<br>回 連絡先                                                    | タファイル<br>9アイテム<br>3(5) フィルター(F)                                       |
|                      | ○ 重複した5インボートしない(Q)                                                                                                    | <ul> <li>○現在のフォルダーに</li> <li>●以下のフォルダーに</li> <li>●は下のフォルダーに</li> <li>●tsu</li> </ul> | アイテムモインボートする( <u>1</u> )<br>アイテムモインボートする( <u>1</u> ):<br>rumi-u.ac.jp |
|                      | < 戻る(B) 次へ(N) > キャンセル                                                                                                   | < 戻る()                                                                               | 3) 完了 キャンセル                                                           |

5.4 以上で作業は終了です。

## 6 予定表をバックアップする(任意)

6.1 「Outlook」を起動し、「ファイル」→「開く/エクスポート」をクリ ック。

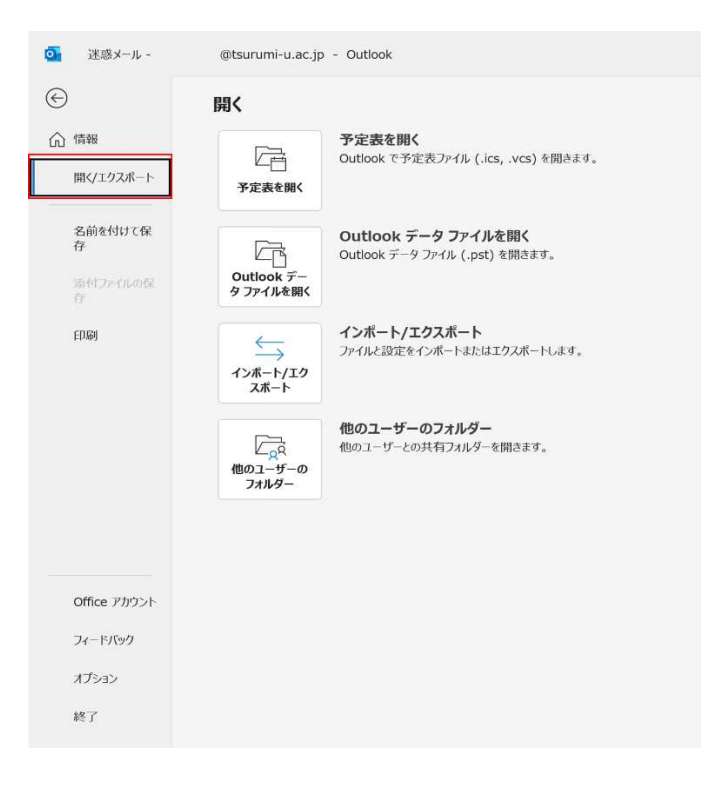

6.2 下図上のダイアログが表示されたら、「iCalendar または vCalendar フ ァイルのインポート」を選択して「次へ」をクリック。ファイル選択 ダイアログが表示されるので、バックアップしたファイルを選択する と、下図下のダイアログが表示されたら「インポート」をクリック。

| {2x-F/12x-F 979-F            | 実行する処理を                                                                                   | r選択してください(C):                                                                                                    |           |       |  |
|------------------------------|-------------------------------------------------------------------------------------------|----------------------------------------------------------------------------------------------------|-----------|-------|--|
|                              | iCalendar (.i<br>OPML ファイル<br>OPML ファイル<br>VCard ファイル<br>ファイルCTクス<br>共通フィードリン<br>他のプログラム書 | ICalendar (.ics) または vCalendar ファイル (.vcs) のインボート<br>OPML ファイルがらの RSS フィードのブンボート<br>OPML ファイルへの RSS フィードのブンボート<br>vCard ファイル (.vcf) のインボート<br>ファイルにアンスボート<br>共通フィード リストからの RSS フィードのインボート<br>他のプログラムまたはファイルからのインボート |           |       |  |
|                              | 説明:<br>他のプログラ                                                                             | うムに Outlook のデータをエ                                                                                                    | クスポートします。 |       |  |
|                              |                                                                                           | < 戻る(B)                                                                                                    | 次へ(N) >   | キャンセル |  |
| ficrosoft Outlook            |                                                                                           |                                                                                                    |           |       |  |
|                              |                                                                                           |                                                                                                    |           |       |  |
| ? この予定表を新しい予?<br>予定表にインボートする | 定表として聞くか、使用<br>かを選択してください。                                                                | 目している                                                                                                    |           |       |  |

6.3 以上で作業終了です。